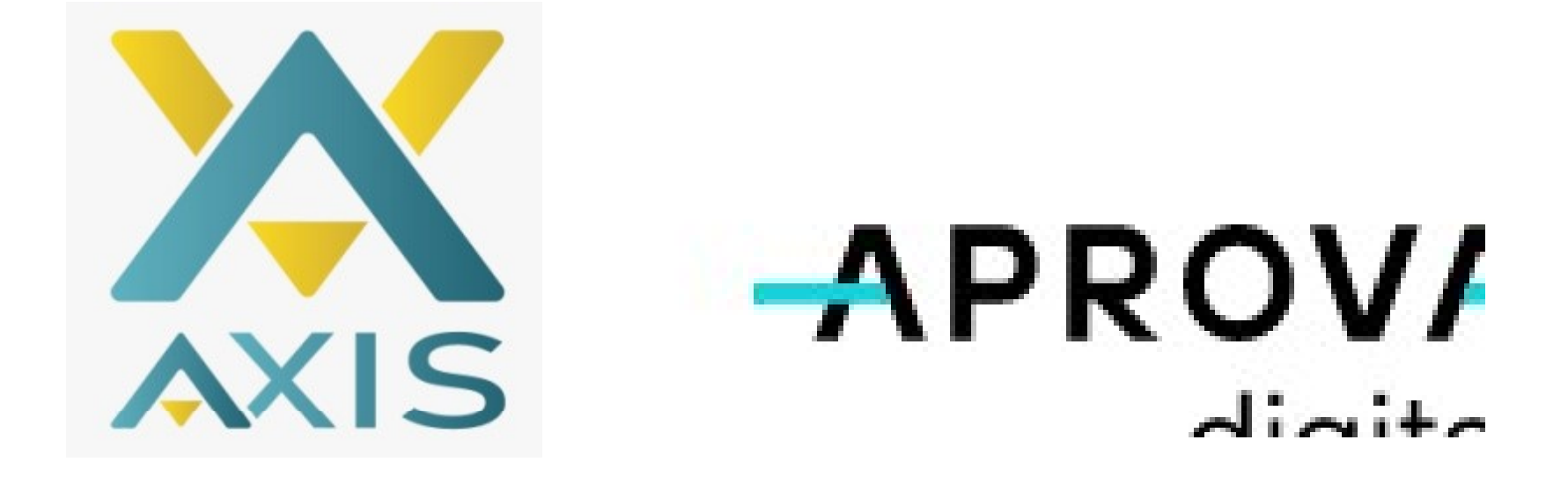

# MANUAL DE ABERTURA DE PROCESSO

#### **CRIANDO UM NOVO PROCESSO**

#### ACESSE O LINK

https://condominios.prefeituras.net

# CRIE UM LOGIN E SENHA

| <b>-</b> ∧-             | + |
|-------------------------|---|
| ■ Minha caixa           |   |
| Criar Escolher processo |   |
|                         |   |

Clicar na ABA + CRIAR para gerar um novo processo

## ESCOLHA O TIPO DE PROCESSO

| rocessos disponíveis:                                                                                  |               | Meus rascunhos                                                                                                  |
|----------------------------------------------------------------------------------------------------|---------------|----------------------------------------------------------------------------------------------------|
| onstrução                                                                                              |               |                                                                                                    |
| 1. Aprovação                                                                                           |               | 2. Carta Liberatória de Habite-se                                                                               |
| Você pode solicitar aqui a aprovação para Projeto Arquitetônico<br>Demolição, Reforma e Regularização. | , Construção, | Solicitação para Carta Liberatória de Habite-s<br>arquitetônico e alvará de construção aprovado e en<br>cidade. |
| Demolição, Reforma e Regularização.                                                                    |               | arquitetônico e alvara<br>cidade.                                                                               |

Clique em 1. Aprovação - SOLICITAR

## INICIANDO O PREENCHIMENTO DO PROCESSO – CAMPO 1

| Termo de Aprovação<br>Você pode solicitar aqui a aprovação para Projeto Arquitetônico, Construção, D                                                                                                    | emolição, Reforma e Regularização. |
|----------------------------------------------------------------------------------------------------|------------------------------------|
| 1 Declaração de Veracidade<br>Novo subtitulo                                                                                                    | Digite algo aqui                   |
| Eu, declaro, para fins de direito, sob as penas do art. 299 do Código Penal<br>Brasileiro, que as informações inseridas e os documentos apresentados nesse<br>processo são verdadeiro e autênticos. E por se esta a expressão da verdade,<br>firmo o presente. |                                    |
| Obrigatório                                                                                                    |                                    |

Clique DECLARO para continuar.

## PREENCHIMENTO DO PROCESSO – CAMPO 2

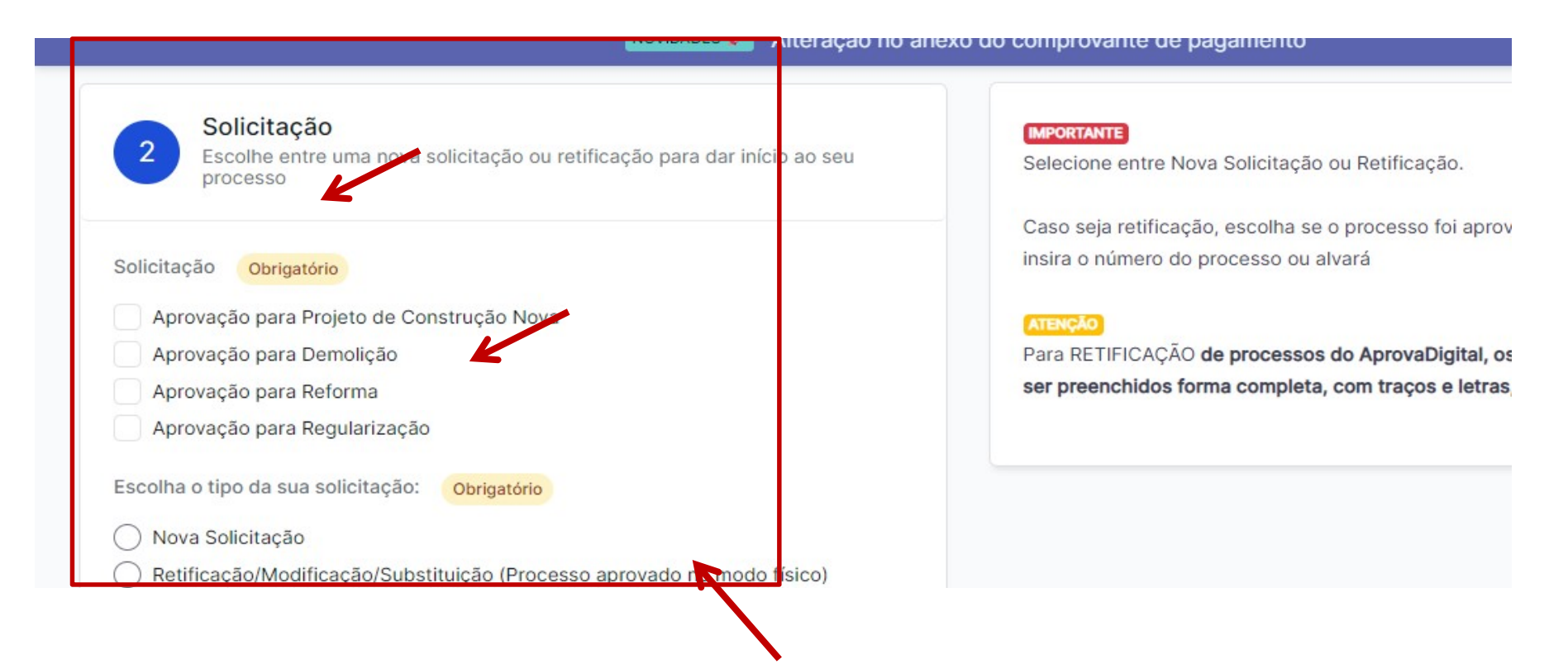

Selecionar o TIPO de PROCESSO que deseja abrir e o tipo de SOLICITAÇÃO

PROJETOS DE UNIFICAÇÃO/TROCA DE RESP. TÉCNICO - INDICAR COMO CONSTRUÇÃO NOVA – NOVA SOLICITAÇÃO E INDICAR NAS OBSERVAÇÕES

# PREENCHIMENTO DO PROCESSO – CAMPO 3 – INFORMAÇÕES DA OBRA

| Informações da Obra                                                       | IMPORTANTE                                           |
|---------------------------------------------------------------------------|------------------------------------------------------|
| Preencha as informações da obra                                           | Selecione o Condomínio que deseja solicitar aprovad  |
|                                                                           | Apenas condomínios conveniados estarão disponíve     |
|                                                                           | plataforma.                                          |
| Sob penas da Lei, declaro que as informações e documentos inseridos neste |                                                      |
| processo são verdadeiras.                                                 | Preencha com os dados do imóvel da obra e condon     |
| Obrigatório                                                               | localização.                                         |
|                                                                           | Para maiores informações sobre os documentos and     |
| Sim, declaro                                                              | Condomínio da solicitação.                           |
| Nome do Condomínio conveniado com o AprovaDigital                         |                                                      |
| Nome de condominio controllado controllipitaria de igatorio               | Você deve anexar os documentos originais escanea     |
| Associação Residencial Tamboré 11                                         | Dica: Você pode utilizar seu smartphone para digital |
| Digite algo para buscar                                                   |                                                      |

Selecionar o nome do Residencial para prosseguir com o preenchimento dos dados da obra

# PREENCHIMENTO DO PROCESSO – CAMPO 3 – INFORMAÇÕES DA OBRA

| Informações da Obra                                                       | IMPORTANTE                                           |
|---------------------------------------------------------------------------|------------------------------------------------------|
| Preencha as informações da obra                                           | Selecione o Condomínio que deseja solicitar aprovad  |
|                                                                           | Apenas condomínios conveniados estarão disponíve     |
|                                                                           | plataforma.                                          |
| Sob penas da Lei, declaro que as informações e documentos inseridos neste |                                                      |
| processo são verdadeiras.                                                 | Preencha com os dados do imóvel da obra e condon     |
| Obrigatório                                                               | localização.                                         |
|                                                                           | Para maiores informações sobre os documentos and     |
| Sim, declaro                                                              | Condomínio da solicitação.                           |
| Nome do Condomínio conveniado com o AprovaDigital                         |                                                      |
| Nome de condominio controllado controllipitaria de igatorio               | Você deve anexar os documentos originais escanea     |
| Associação Residencial Tamboré 11                                         | Dica: Você pode utilizar seu smartphone para digital |
| Digite algo para buscar                                                   |                                                      |

Selecionar o nome do Residencial para prosseguir com o preenchimento dos dados da obra

# PREENCHIMENTO DO PROCESSO – CAMPO 3 – INFORMAÇÕES DA OBRA

| Número da Quadra do Imóvel situado no Condomínio Obrigatório |   |
|--------------------------------------------------------------|---|
| 10                                                           |   |
| Número do Lote do imóvel situado no Condomínio Obrigatório   |   |
| 10                                                           |   |
| Número de Inscrição do Lote na município (opcional)          |   |
| 22222222222222                                               |   |
| Documentos Obrigatório                                       |   |
| itahye_termo_calcada1653343171984.pdf                        | × |
|                                                              |   |

Preencher os dados do imóvel

ANEXAR – MATRÍCULA, ESCRITURA OU CONTRATO DE COMPRA E VENDA DO LOTE

# PREENCHIMENTO DO PROCESSO – CAMPO 4 - PROPRIETÁRIO

| 4 Pro        | o <mark>prietário</mark><br>ra as informaçã | es dos proprietár  | ios da edificaçã             |             |  |  |
|--------------|---------------------------------------------|--------------------|------------------------------|-------------|--|--|
| roprietários | Obrigatório                                 |                    | K                            |             |  |  |
| 1. Proprie   | etários                                     |                    |                              |             |  |  |
| Nome do Pr   | roprietário                                 | Brigatório         |                              |             |  |  |
| Ex: João (   | da Silva                                    |                    |                              |             |  |  |
| CPF/CNPJ o   | do Proprietário                             | Obrigatório        |                              |             |  |  |
| O CPF        |                                             |                    |                              |             |  |  |
| O CNPJ       |                                             |                    |                              |             |  |  |
| Telefone ou  | u Celular do Pr                             | oprietário para Co | rrespondênc <mark>i</mark> a | Obrigatório |  |  |
| Ex: (00) 0   | 0000-0000                                   |                    |                              |             |  |  |
| Email do Pr  | roprietário para                            | orrespondènci      | Obrigatório                  |             |  |  |
| Ex: nome     | @email.com                                  |                    |                              |             |  |  |
| CEP do Pro   | oprietário <mark>ce</mark>                  | rigetório          |                              |             |  |  |
|              |                                             |                    |                              |             |  |  |

Preencher os dados dos proprietários ANEXAR – RG, CPF OU CNH do proprietário

# PREENCHIMENTO DO PROCESSO – CAMPO 5 – QUADRO DE ÁREAS

| 5 Quadro de Áreas<br>Insira as áreas abaixo de acordo com o projeto. | Pree                       | encha o Quadro de Áreas ao lado, conforme situação do projeto apresentado.<br>ra a Área do Terreno conforme fração ideal ou documentos.                      |
|----------------------------------------------------------------------|----------------------------|----------------------------------------------------------------------------------------------------|
| Total de Área do Terreno Obrigatório                                 | Insira<br>insira<br>Insira | a a área total existente aprovada. Deve ser áreas com Alvará de Construção, o<br>a "0"<br>a a Área total a construir ou ampliar, caso não tenha, insira "0". |
| Ex: 200m <sup>2</sup>                                                | m² Insir                   | a a Área total a regularizar, caso não tenha, insira "0".                                                                                                    |
| Total de Existente (Aprovada) Obrigatório                            | Insira                     | a a Area total a demolir, caso não tenha, insira "0".<br>a a Área total a reformar, caso não tenha, insira "0".                                              |
| Ex: 200m <sup>z</sup>                                                | m² Você                    | ê pode anexar um quadro de áreas detalhado em .PDF para ser feito o cadastr                                                                                  |
| Protocolo das Áreas Existentes Aprovadas                             | (MPC                       | DRTANTE                                                                                                    |
| Ex: 202/2008                                                         | Vocé                       | ê deve consultar o residencial para maiores informações sobre os documento                                                                                   |
| Tipo de Uso Obrigatório                                              |                            |                                                                                                    |
| -selecione aqui-                                                     | ž.                         |                                                                                                    |
| Total de Área à Construir (Acréscimo) Obrigatório                    |                            |                                                                                                    |
| Ex: 200m <sup>2</sup>                                                | m²                         |                                                                                                    |

### Preencher o QUADRO DE ÁREAS conforme o projeto

## PREENCHIMENTO DO PROCESSO – CAMPO 5 – QUADRO DE ÁREAS

| de Area a Regularizar Obrigatório                                                   |
|-------------------------------------------------------------------------------------|
|                                                                                     |
| :: 200m²                                                                            |
| Il de Área à Demolir Obrigatório                                                    |
| :: 200m²                                                                            |
| Il de Área à Reformar Obrigatório                                                   |
| :: 200m²                                                                            |
| Il de Área da Edificação Final Obrigatório                                          |
| :: 200m²                                                                            |
| as Adicionais (Informações aucionais necessárias para a emissão do documento final) |
|                                                                                     |
| x: Área de piscina, área de estacionamento                                          |
|                                                                                     |
|                                                                                     |
|                                                                                     |

#### INSERIR O QUADRO DE ÁREAS (EXTRAIR DA LEGENDA DO PROJETO) NO CAMPO ANEXAR ARQUIVOS

# PREENCHIMENTO DO PROCESSO – CAMPO 6 – RESPONSÁVEIS TÉCNICOS

| 6 Responsáveis Técnicos<br>Todos os itens de responsabilidade, deve existir um responsável técnico, ou ser o mesmo para todos. | Você pode atribuir mais do que uma responsabilidade a um responsável técnico.<br>Você pode adicionar novas responsabilidades não citadas nas opções, clicando en |
|----------------------------------------------------------------------------------------------------|----------------------------------------------------------------------------------------------------|
| Responsável Técnico Obrigatório                                                                                                | Insira o E-mail e Telefone para contato.                                                                                                    |
| 1. Responsável Técnico ×                                                                                                    |                                                                                                    |
| Responsabilidade Obrigatório                                                                                                   |                                                                                                    |
| Responsável Técnico pelo Projeto Arquitetônico                                                                                 |                                                                                                    |
| Responsável Técnico pela Execução da Obra                                                                                      |                                                                                                    |
| Outra Responsabilidade Técnica                                                                                                 |                                                                                                    |
| Adicionar Nova Responsabilidade (opcional)                                                                                     |                                                                                                    |
| + Adicionar Adicionar Nova Responsabilidade (opcional)                                                                         |                                                                                                    |
| Nome do Responsável Obrigatório                                                                                                |                                                                                                    |
|                                                                                                    |                                                                                                    |
| CPF/CNPJ do Responsável Obrigatório                                                                                            |                                                                                                    |
| O CPF                                                                                                    |                                                                                                    |
|                                                                                                    |                                                                                                    |

#### INDICAR OS DADOS DO AUTOR DO PROJETO E RESPONSÁVEL TÉCNICO

## PREENCHIMENTO DO PROCESSO – CAMPO 6 – RESPONSÁVEIS TÉCNICOS

| 6 Responsáveis Técnicos<br>Todos os itens de responsabilidade, deve existir um responsável técnico, ou ser o mesmo para todos. | Você pode atribuir mais do que uma responsabilidade a um responsável técnico.<br>Você pode adicionar novas responsabilidades não citadas nas opções, clicando en |
|----------------------------------------------------------------------------------------------------|----------------------------------------------------------------------------------------------------|
| Responsável Técnico Obrigatório                                                                                                | Insira o E-mail e Telefone para contato.                                                                                                    |
| 1. Responsável Técnico ×                                                                                                    |                                                                                                    |
| Responsabilidade Obrigatório                                                                                                   |                                                                                                    |
| Responsável Técnico pelo Projeto Arquitetônico                                                                                 |                                                                                                    |
| Responsável Técnico pela Execução da Obra                                                                                      |                                                                                                    |
| Outra Responsabilidade Técnica                                                                                                 |                                                                                                    |
| Adicionar Nova Responsabilidade (opcional)                                                                                     |                                                                                                    |
| + Adicionar Adicionar Nova Responsabilidade (opcional)                                                                         |                                                                                                    |
| Nome do Responsável Obrigatório                                                                                                |                                                                                                    |
|                                                                                                    |                                                                                                    |
| CPF/CNPJ do Responsável Obrigatório                                                                                            |                                                                                                    |
| O CPF                                                                                                    |                                                                                                    |
| O CNDI                                                                                                    |                                                                                                    |

## INDICAR OS DADOS DO AUTOR DO PROJETO E RESPONSÁVEL TÉCNICO – NOS ANEXOS INSERIR AS RRTS/ARTS DE PROJETO E EXECUÇÃO DE OBRA RECOLHIDAS

### PREENCHIMENTO DO PROCESSO – CAMPO 7– PROJETO ARQUITETÔNICO

| 7 Proj<br>Proje | eto Arquitetônico<br>o Arquitetônico a ser apri | ovado                      |                |  |
|-----------------|-------------------------------------------------|----------------------------|----------------|--|
| Projeto Arquite | tônico (Este documento s                        | será resultado da aprovaçã | 0) Obrigatório |  |
| <u>†</u> Anexar | arquivos                                        |                            |                |  |

INSERIR OS PROJETOS QUE SERÃO OBJETO DA ANÁLISE E APROVAÇÃO FINAL, SENDO:

-PROJETO COMPLETO -PROJETO SIMPLIFICADO -ELEVAÇÃO DE MUROS -MEMORIAL DE CÁLCULO DE ÁREAS

#### ATENÇÃO SE HOUVEREM PROJETOS/DOCUMENTOS FOREM INSERIDOS EM PROJETO COMPLEMENTAR OS ARQUIVOS NÃO SERÃO CARIMBADOS DIGITALMENTE, DEVE INSERIR OS DOCUMENTOS EM PROJETO ARQUITETÔNICO

#### PREENCHIMENTO DO PROCESSO – CAMPO 7– PROJETO ARQUITETÔNICO

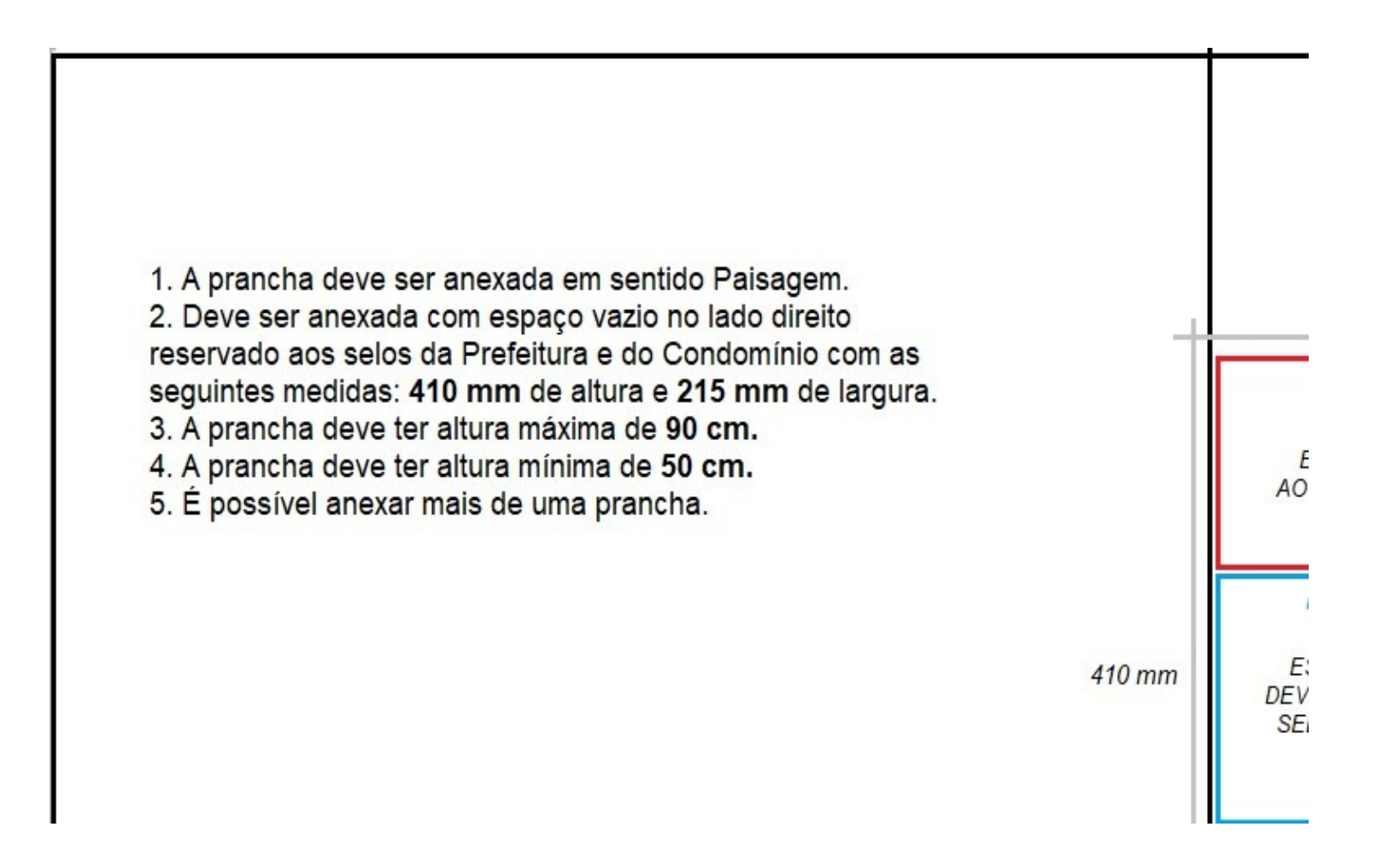

AS PRANCHAS DEVERÃO SER CONFIGURADAS CONFORME MODELO ACIMA PARA APROVAÇÃO (SELO)

#### PREENCHIMENTO DO PROCESSO – CAMPO 8 – MEMORIAL DESCRITIVO

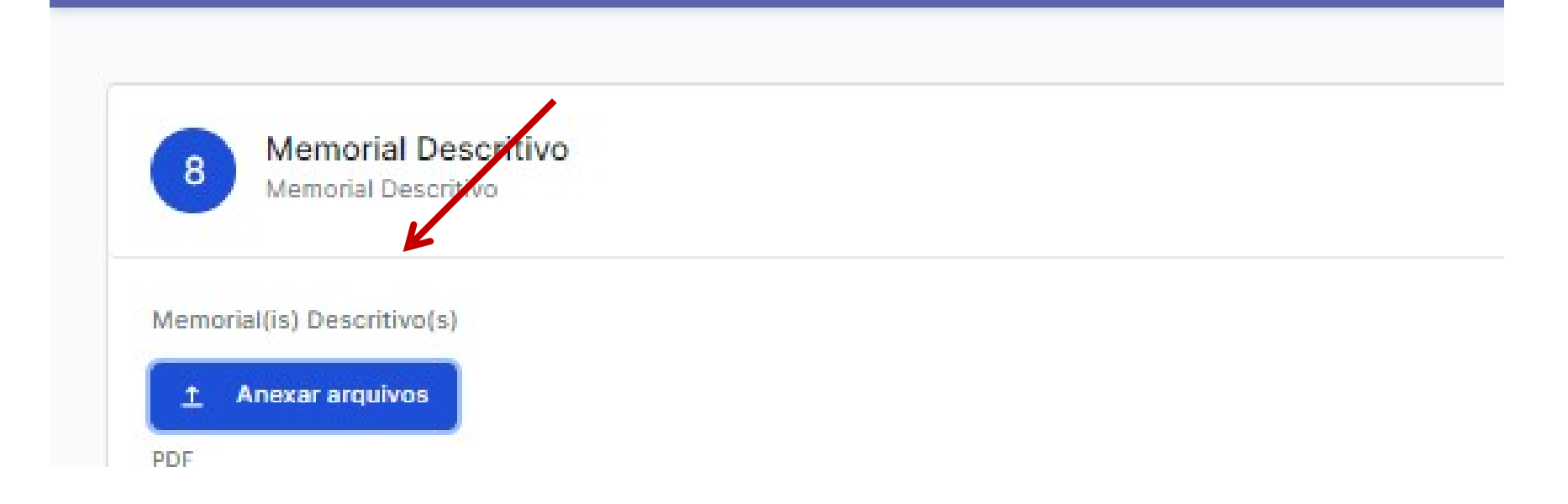

ANEXAR OS MEMORIAIS DE CONSTRUÇÃO E DE PISCINA

# PREENCHIMENTO DO PROCESSO – CAMPO 9 – DESCRIÇÕES COMPLEMENTARES

| Descriçõe         | s Complementares          |  |
|-------------------|---------------------------|--|
| Descrições d      | omplementares ao processo |  |
|                   |                           |  |
|                   | K                         |  |
| escrições         | -                         |  |
|                   | U                         |  |
| =  =   D   J   79 | 2                         |  |

### SE NECESSÁRIO COMPLETAR ALGUMA INFORMAÇÃO DO PROCESSO PARA O ANALISTA UTILIZE ESTE CAMPO

#### PREENCHIMENTO DO PROCESSO – CAMPO 10 – DOCUMENTOS COMPLEMENTARES

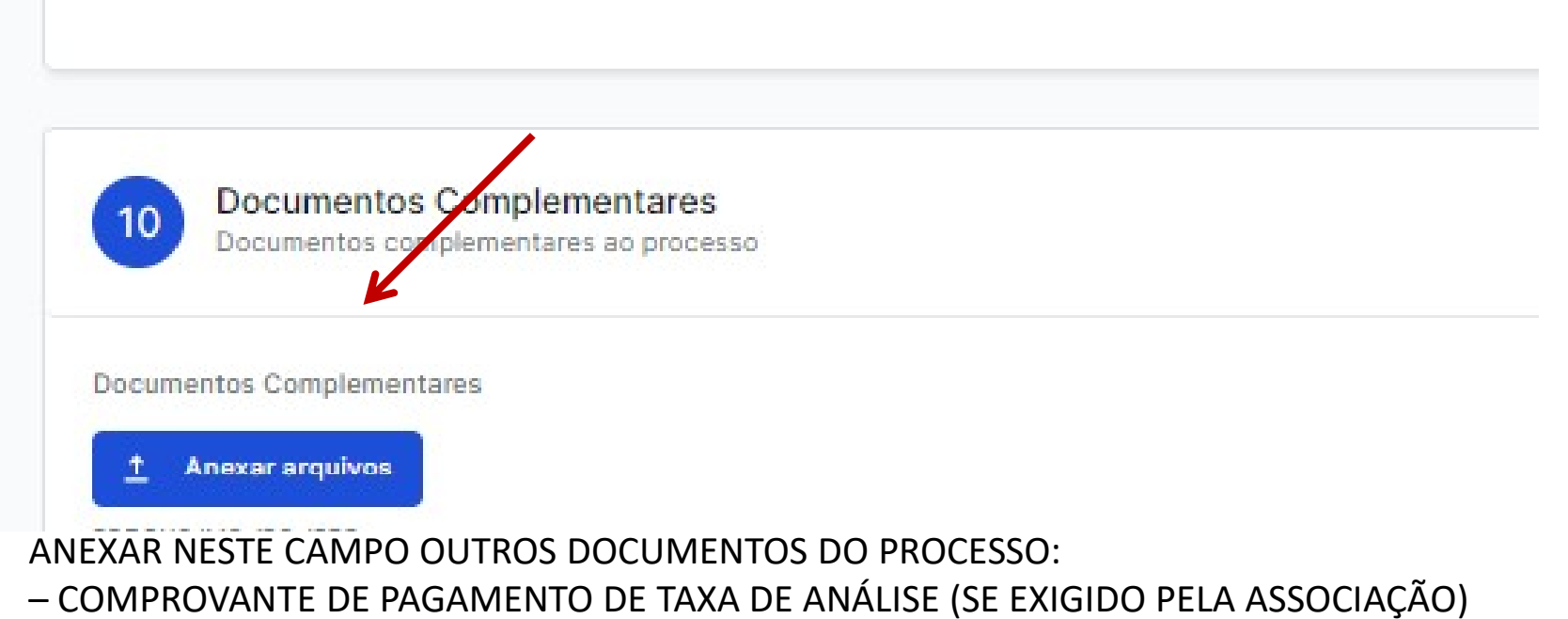

COMPROVANTE DE PAGAMENTO DE TAXA DE ANALISE (SE EXIGIDO PELA ASSOCIAÇÃO)
-CERTIDÃO NEGATIVA DE DÉBITOS COM A ASSOCIAÇÃO
-TERMOS EXIGIDOS PELA ASSOCIAÇÃO
-OUTROS DOCUMENTOS

CLIQUE NESTE BOTÃO PARA FINALIZAR A CRIAÇÃO DO PROCESSO

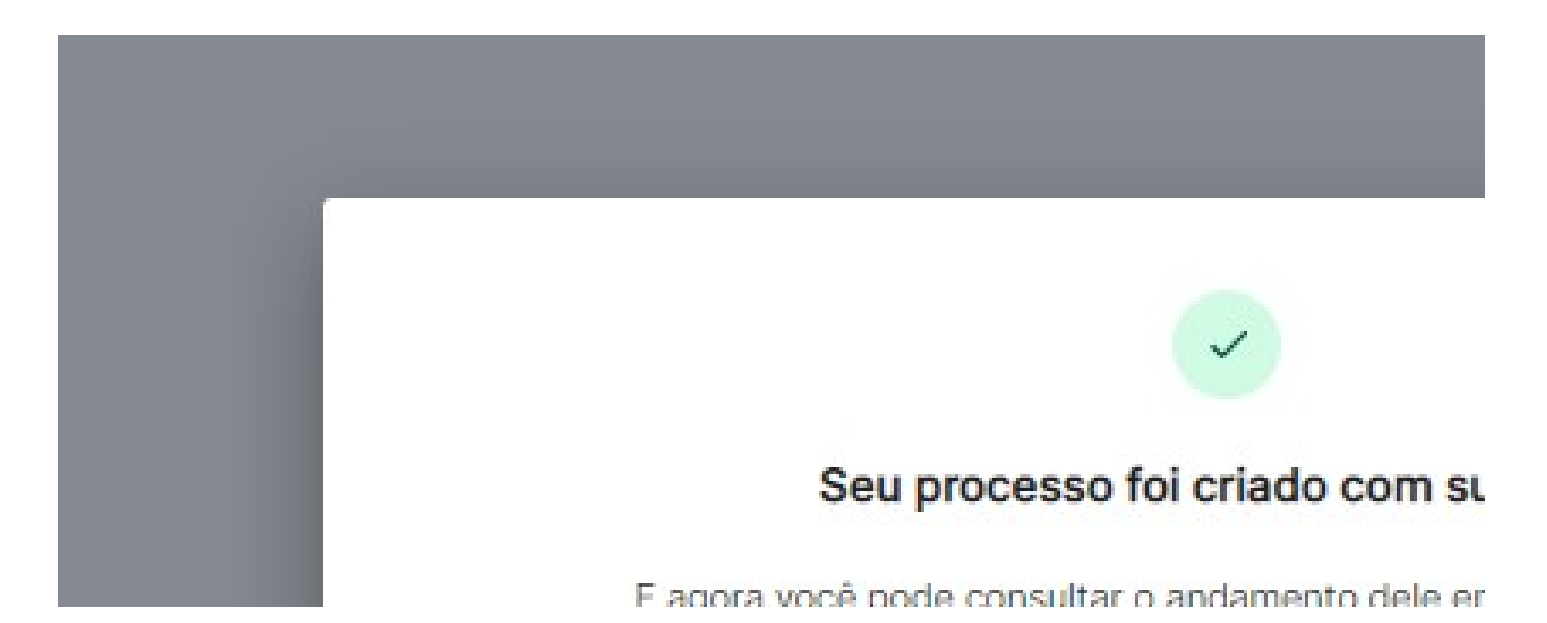

#### AO SURGIR ESSA MENSAGEM O SEU PROCESSO FOI CRIADO E SERÁ ENCAMINHADO PARA ANÁLISE

A CADA ATUALIZAÇÃO DO PROCESSO O SOLICITANTE SERÁ NOTIFICADO ATRAVÉS DO E-MAIL CADASTRADO NO LOGIN DE ACESSO

#### PROCESSO CRIADO – ABA RESUMO

| Termo de Ap                                                                                                    | Drovação<br>Cód. verificador e tricb3 🖹 Proto | colado em 23/05/2022 <table-cell> Status em Trâmit</table-cell> | e 🛓 Está com A | kis Vistorias |                                             |            |
|----------------------------------------------------------------------------------------------------|-----------------------------------------------|-----------------------------------------------------------------|----------------|---------------|---------------------------------------------|------------|
| Inicio                                                                                                    | Resumo                                        | Área da Prefeitura                                              | Таха           | s             | Histórico                                   | Documentos |
| Caixa de Mensagens Externas<br>Arquiteta Juliana Correa Pereira Martins 23/05/2022 21:17:12 @<br>KKKKKKKKKKKKK |                                               |                                                                 |                | Caixa de Mer  | nsagens Internas<br>ens internas está vazia |            |

#### NA ABA RESUMO IRÁ CONSTAR AS SOLICITAÇÕES DO ANALISTA E DOCUMENTOS A SEREM CORRIGIDOS – PERCORRRA OS CAMPOS PARA VERIFICAR O QUE FOI SOLICITADO NO PROCESSO.

#### ATENDIMENTO DE COMUNICADOS

| 7 Projeto Arq<br>Projeto Arquite | uitetônico<br>etônico à ser ar ovado       |             |
|----------------------------------|--------------------------------------------|-------------|
|                                  |                                            |             |
| Projeto Arquitetônico /E         | ste documento será resultado da aprovação) | Obrigatório |
| rojeto Arquitetonico (E          |                                            |             |
| rojeto Arquitetonico (E          |                                            |             |
| <u> Anexar arquivos</u>          |                                            |             |

# INSIRA OS ARQUIVOS NOVAMENTE NOS CAMPOS ONDE FORAM SOLICITADAS CORREÇÕES E/OU ENVIO DE DOCUMENTOS

#### AO ATENDER AOS COMUNICADOS ENVIE APENAS OS ARQUIVOS CORRIGIDOS, POIS O SISTEMA JÁ SALVA VERSÕES ANTERIORES

#### ATENDIMENTO DE COMUNICADOS

# CLIQUE NESTE BOTÃO PARA FINALIZAR A CRIAÇÃO DO PROCESSO

AO FINALIZAR O ENVIO DOS DOCUMENTOS SALVE O PROCESSO E NÃO DEIXE DE CLICAR EM "ENVIAR PARA ANÁLISE"

> CLIQUE NESTE BOTÃO PARA QUE O PROCESSO SEJA ENVIADO PARA ANÁLISE

→ Enviar para anális

#### **PROCESSO CRIADO – DOCUMENTOS**

| Termo de Ap                                                 | <b>rovação</b><br>Cód. verificador 61uazwxy 🛛 🖞 Prot | ocolado em 25/04/2022 🛛 🥑 Status finalizado | 🛓 Está com Axis Vistorias |           |          |
|-------------------------------------------------------------|------------------------------------------------------|---------------------------------------------|---------------------------|-----------|----------|
| Reabrir processo                                            | mprovante de protocolo<br>Resumo                     | Área da Prefeitura                          | Taxas                     | Histórico | Document |
| Documentos Oficiais<br>Aqui você encontra todos os document | os oficiais emitidos pela prefeitura                 | Alea da Fieleitura                          | 10/03                     |           | Document |

QUANDO O PROCESSO É DEFERIDO OS DOCUMENTOS APROVADOS – TERMO E PRANCHAS ESTÃO DISPONÍVEIS NA ABA DOCUMENTOS.

#### FAÇA O DOWNLOAD DOS DOCUMENTOS E ENTÃO SEU PROCESSO ESTÁ APROVADO!

A APROVAÇÃO DA ASSOCIAÇÃO NÃO EXIME A APROVAÇÃO JUNTO A PREFEITURA MUNICIPAL E NÃO POSSUI EFEITO DE ALVARÁ DE LIBERAÇÃO DE OBRA.

O SISTEMA **APROVA CONDOMÍNIOS** NÃO POSSUI INTERLIGAÇÃO COM O SISTEMA/PROCESSOS DAS PREFEITURAS, DEVE SER FEITA A CONSULTA JUNTO A PREFEITURA DA DOCUMENTAÇÃO E PROCEDIMENTOS PARA APROVAÇÃO.

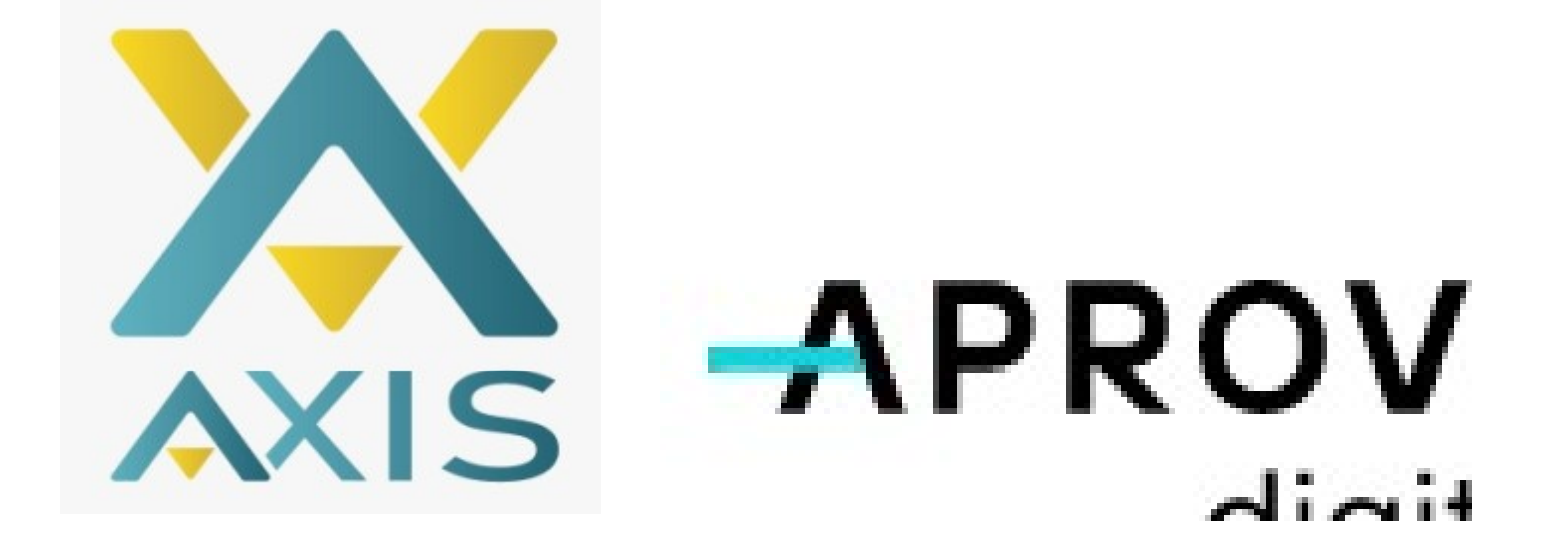

DÚVIDAS ENVIE PARA GESTAO@AXISVISTORIAS.COM